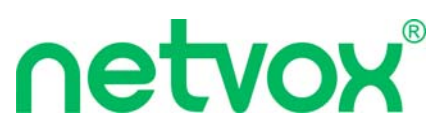

# New Era of IoT: Wireless RS485

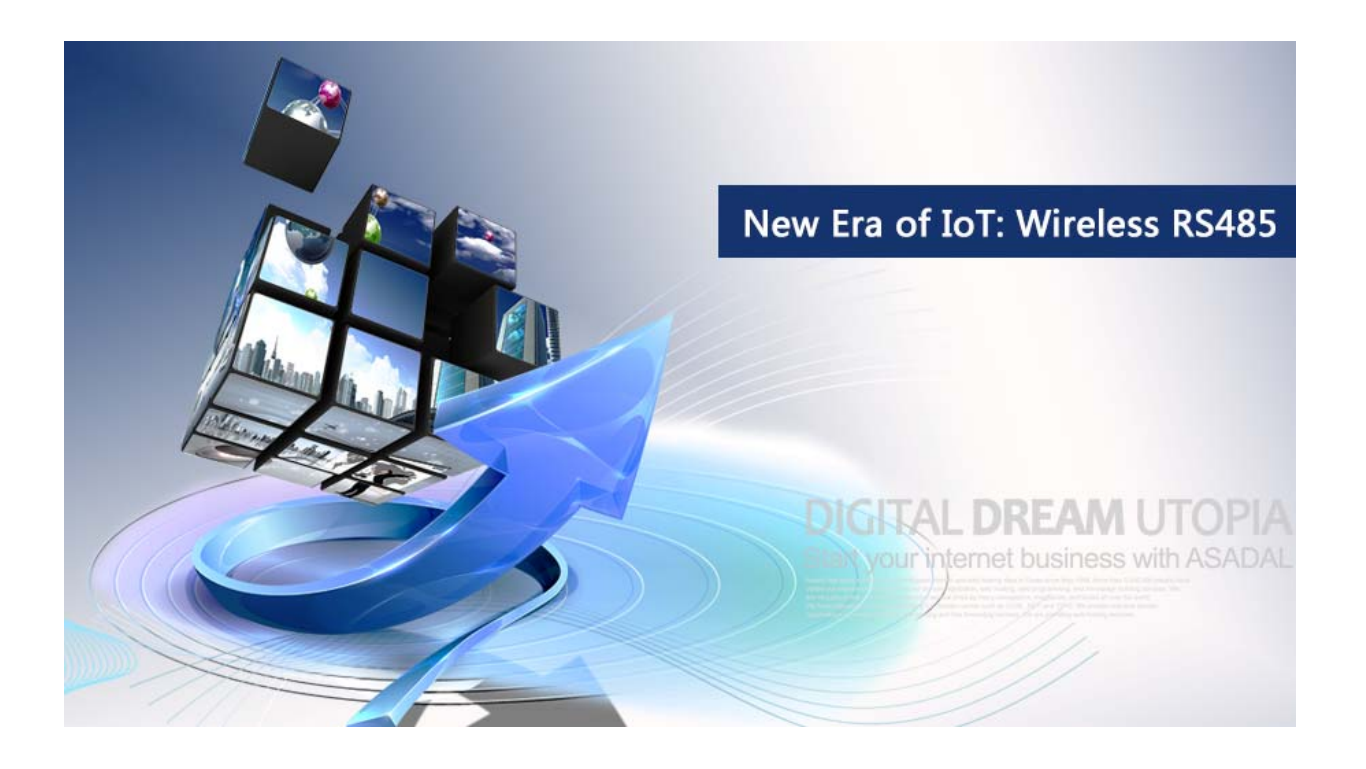

Oncoming IoT era has brought a huge change: traditional devices will be substituted by smart devices. There are more and more industries, companies and people involving in IoT development which means every sensors, controllers, and living devices can be connected altogether in a brand-new way and realize smart remote control on private items.

However, the change might cause problems for plenty of people: there are lots of traditional devices in most of families, clearly to say more than half and if people plan to catch up with IoT trend and enjoy smart control which means that traditional devices must be replaced. Complete alteration will take you one, two or hundreds of devices to be replaced and bring you worries on time, money and manpower.

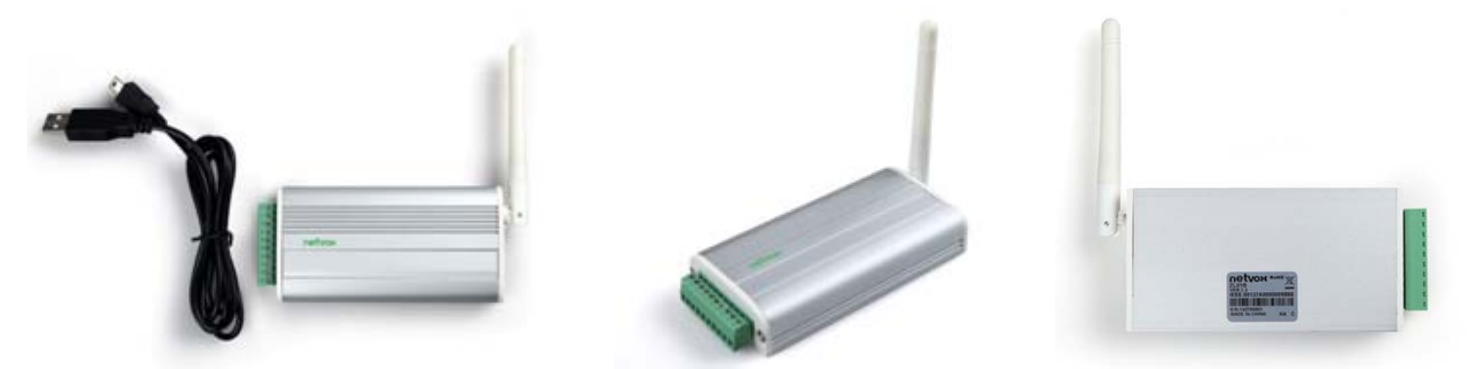

### **ZL01B**

ZL01B, the most efficient low-cost smart device, assists to reduce a series of smartcontrol-to-RS485 problems.

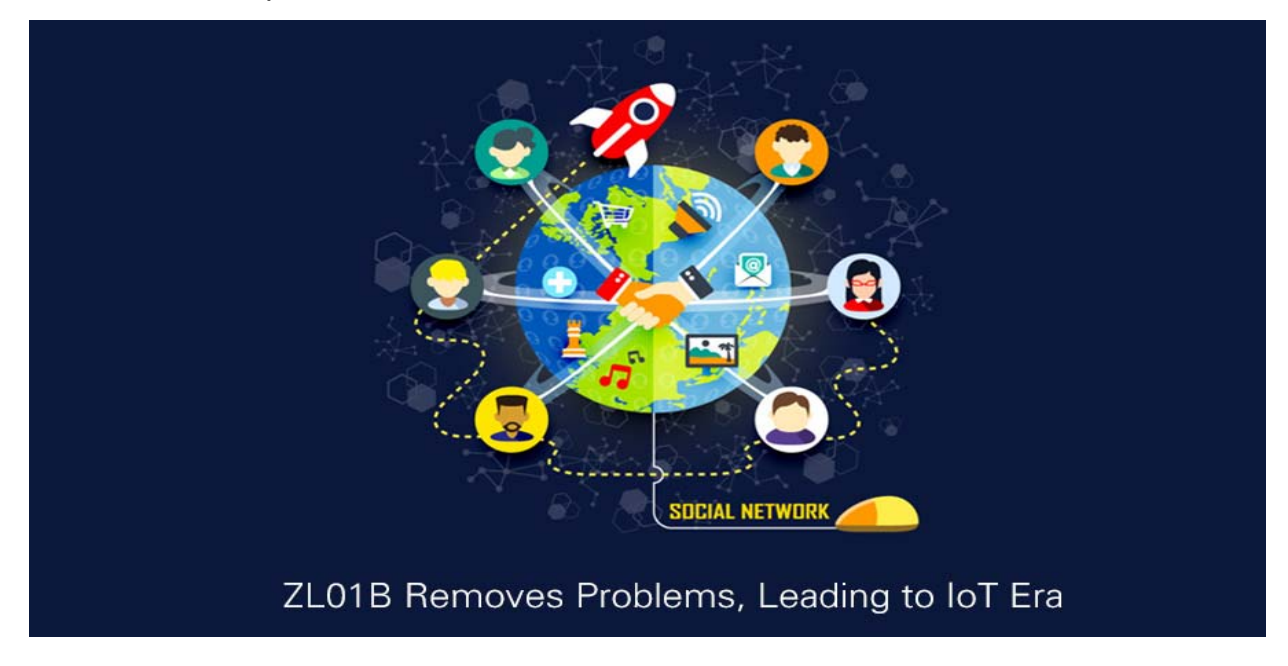

## ZL01B Removes Problems, Leading to IoT Era

How to solve RS485-to-wireless-device problem?

To start with, traditional devices/equipments must have RS485 interface to connect with Netvox ZL01B through Netvox Gateway Z206 which can realize wireless connection and integrate traditional devices/equipments to wireless network system.

Then, installer need to follow the protocol of traditional devices/equipments and enter Netvox platform to compile and write relevant 485 commends in model editor page.

Specific steps:

1., Create a new home, add a Z206 gateway and ZL01B device in Device Management on model editor page. In Device Management, select the "Device List", there will be a setting button next to ZL01B. Please refer to photo below.

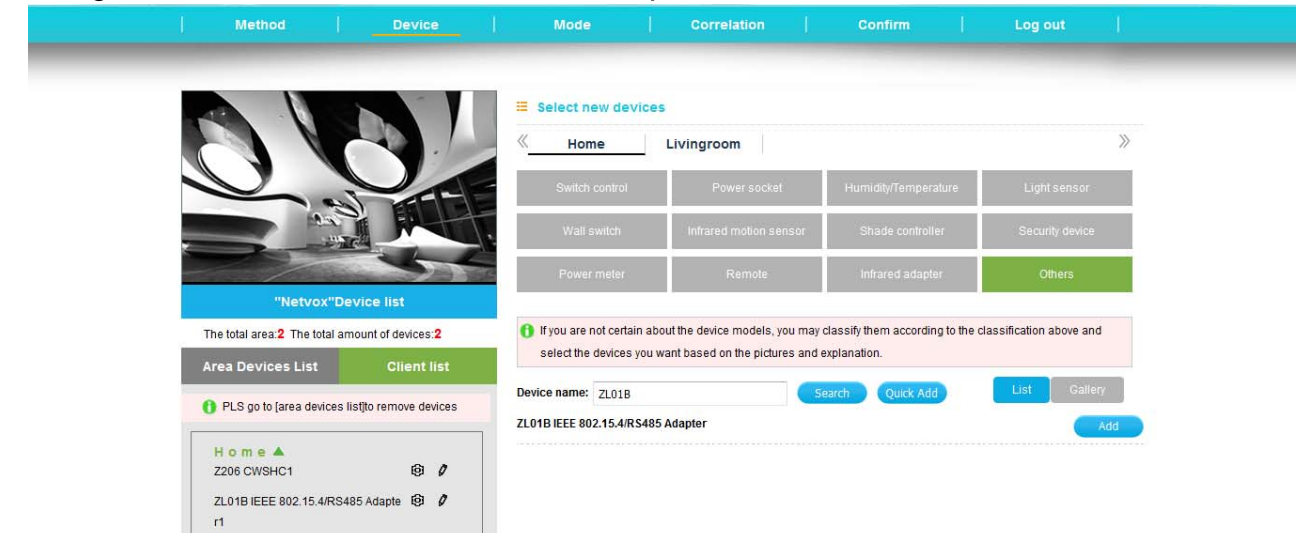

2.Click setting button, page of customize 485 will pop out and you can name "name of action" and "command number". Click save after any revision. Note only that letter of 0 to 9 and A to F are allowed and the total character must be even number. For example, first action 485-start the name of is and command number is AA12BB13CC14FF114477DDEE; the second name of action is 485-run and command number is AABBCCDD11223344. Please refer to photo below.

|                                   |                                     | 🗉 Select new de                     | vices                   |                           |     |              |                      |
|-----------------------------------|-------------------------------------|-------------------------------------|-------------------------|---------------------------|-----|--------------|----------------------|
|                                   |                                     | « Home                              | Livingroom              |                           |     |              |                      |
|                                   | Custom 485 ser                      | ial command                         |                         |                           | 7   | ×            |                      |
| Top 2                             | Can add the 485                     | 5 serial port for third party       | equipment directive act | ion, can add after linkag | le  | ire .        | Lightsensor          |
|                                   | Please fill out th<br>difference) : | odei.<br>e action name and instruct | ion code (action name   | automatically add '485'   | for |              | Security device      |
|                                   | Action name:                        | For example:485 - boo               | Instruction code:       | For example:485 - boo     | +   |              | Others               |
| "Netvox"Device                    | Action name:                        | 485-Start                           | Instruction code:       | AA12BB13CC14FF114         | -   |              |                      |
| The total area:2 The total amount | Action name:                        | 485-Run                             | Instruction code:       | AABBCCDD11223344          | -   | to the class | sification above and |
| Area Devices List                 | Action name:                        | 485-Repeat                          | Instruction code:       | 1A2B3C4D5E6F              | -   |              |                      |
| PLS go to farea devices listito r |                                     |                                     |                         |                           |     |              | List Gallery         |
|                                   |                                     | _                                   | 網定                      |                           |     |              | Add                  |
| Home A<br>Z206 CWSHC1             | 0                                   |                                     |                         |                           |     |              |                      |
| ZL01B IEEE 802 15.4/RS485 Ada     | ote 19 0                            |                                     |                         |                           |     |              |                      |

3. In Mode Management, there are name of customized mode, application range of mode and description of mode. After selecting "add action", it will show the deployed 485 serial command action and you can choose one of the relevant action types. For instant, choose "485-start"action type and select ZL01B and then click save. Please refer to the photo below.

| Method                                             | Device            | Mode   Correlation   Confirm   Log out                                                                                                    |
|----------------------------------------------------|-------------------|----------------------------------------------------------------------------------------------------|
| "Netvox"Mode                                       | P INT             | Mode editing     Mode name(485 Start     Mode description(485 Start     Enable the detection of electrical equipment     The Enable the detection is to detect whether they are in a status in accordance with your operation!                                                                                                    |
| 485 Start<br>485 Run<br>485 Repeat<br>Livingroom ▲ | 0 ×<br>0 ×<br>0 × | Conception of modelmacro Conception of modelmacro Conception of modelmacro Conception Conception Conc |
|                                                    |                   | Z1.01B IEEE 802.15.4/ Delay:0.S Action:485-Start Ø X   Add action Multiple actions setting Advanced                                                                                                    |

| ome 🔺       |                |                               |        |                             |                                |             |                              |
|-------------|----------------|-------------------------------|--------|-----------------------------|--------------------------------|-------------|------------------------------|
| 85 Start    | Ø ×            |                               |        |                             |                                |             |                              |
| 85 Run      | 0 ×            |                               |        |                             | The explain of modelin         | 11610       |                              |
| 85 Repeat   | 0 ×            |                               | Eg     | when user comes back hi     | ame , click on the home of "t  | ack home'   | on the mobile clent. All     |
|             |                | lig                           | hts o  | f the living room will be I | urned on , all socket of the k | itchen will | be opened , the curtain      |
| ivingroom 🔺 | Single         | ction setting                 |        |                             |                                | ~           |                              |
|             |                |                               |        |                             | BILLEY BILLE                   | -           | ins a set of status for a    |
|             | 1 This setting | g is for one individua        | al act | ion of the device,eg. Turn  | on "the living room lights"    |             |                              |
|             |                | 105 64-4                      | -      |                             |                                |             | 774                          |
|             | Action type:   | 485-Start                     | -      | Action delay:0              | B                              |             | which means a paton of       |
|             | Home           | ArmDayZone                    |        |                             |                                |             | nsist of the unified actions |
|             | Q ZL01B IEE    | ArmNightZone<br>CIEBypassZone |        | r1                          |                                |             |                              |
|             |                | CIEUnBypassZone               |        |                             |                                |             | action of one device.        |
|             |                | ApplyDeviceIR<br>Doorbellon   |        |                             |                                |             |                              |
|             |                | DoorbellOff                   |        |                             |                                |             |                              |
|             |                | WarnAndSendSMS<br>MoveToColor |        |                             |                                |             |                              |
|             |                | N485ACTION                    |        |                             |                                |             |                              |
|             |                | MoveToLevel 0%                | =      |                             |                                |             | 3                            |
|             |                | MoveToLevel 40%               |        |                             |                                |             |                              |
|             |                | MoveToLevel 60%               |        | ok                          |                                |             |                              |
|             |                | MoveToLevel 100%              |        | UK                          |                                |             | ed Delete                    |
|             |                | 485-Start<br>485-Rup          |        |                             | an watar assault               | 12          | <i>a w</i>                   |
|             |                | 485-Repeat                    | -      | EEE 802.15 Delay:           | 0 S Action:485-Start           |             | ~ ×                          |
|             |                |                               |        | _                           |                                |             |                              |
|             |                | A                             |        | ction Multiple a            | ctions setting                 |             |                              |
|             |                |                               |        |                             |                                |             |                              |

At last, after finish of editor mode and download to Z206 Gateway, you can download Netvox APP and log into directly. Clicking the below "Control" function menu bar, you will see the deployed ZL01B 485 serial port command in different sections. You may set up which traditional RS485 devices should be connected to the action in the APP. Like, when you execute 485-start mode, the connected port from ZL01B 485 serial port will send relevant port command "AA12BB13CC14FF114477DDEE".

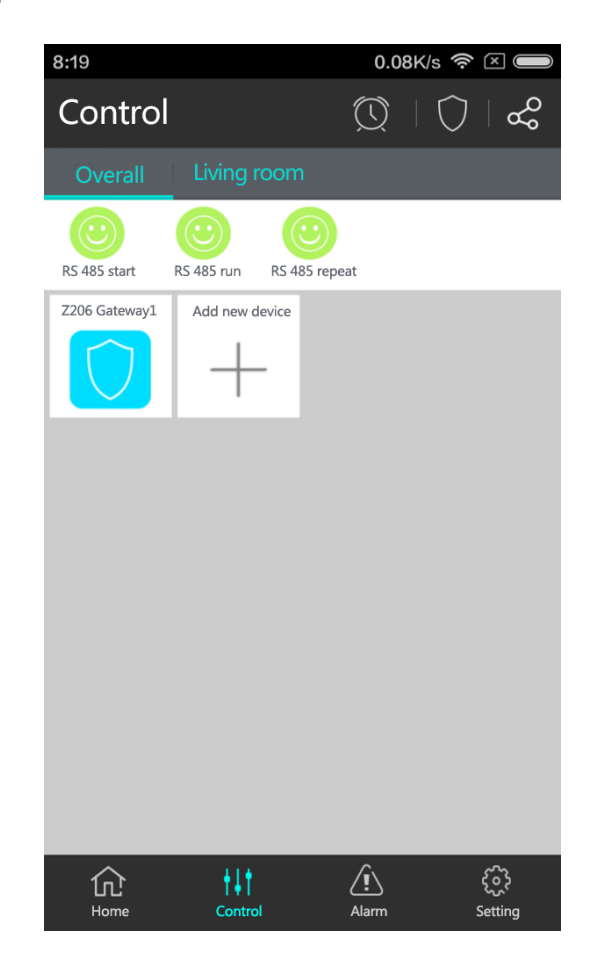

Netvox ZL01B enables your traditional devices to be connected with smart devices into IoT system and brings you whole new chapter of IoT Smart life.

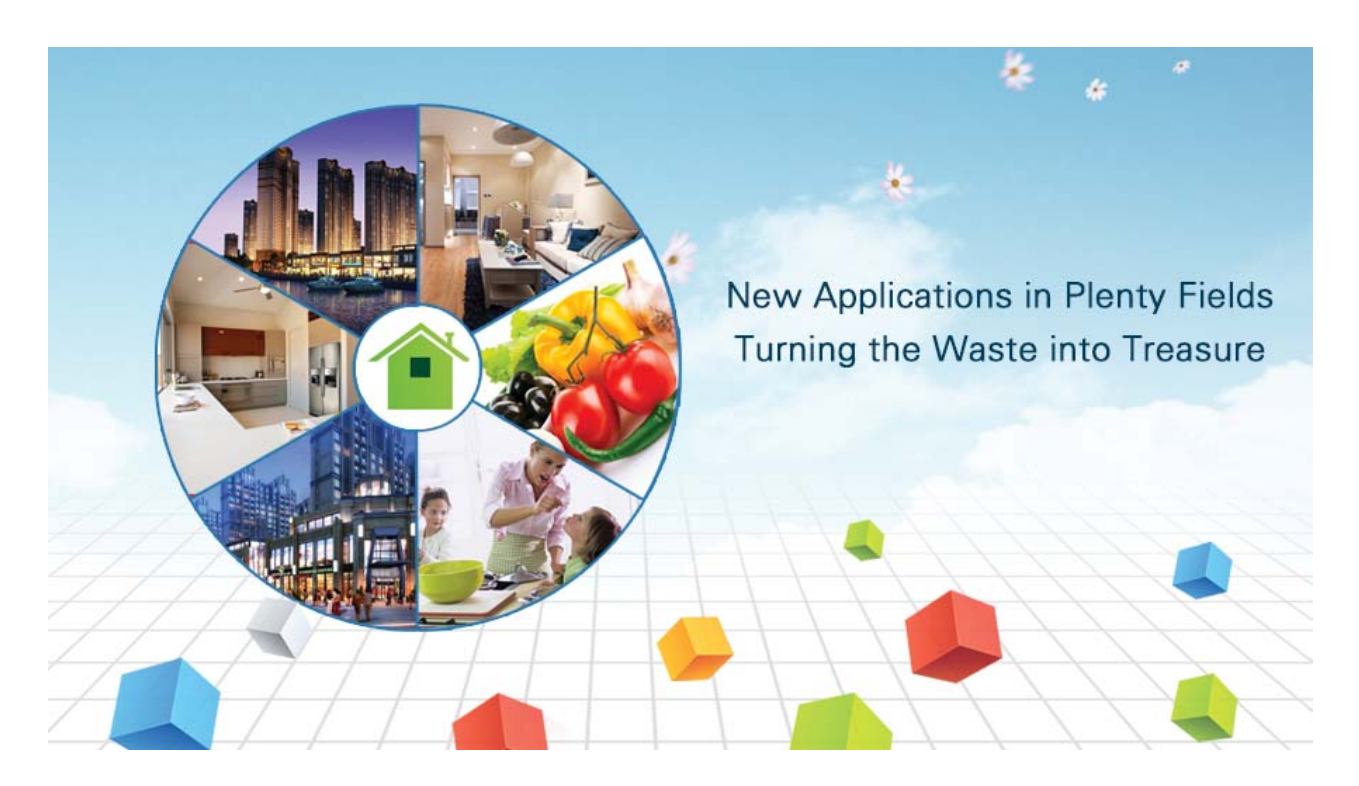

### **New Applications in Plenty Fields**

Netvox ZL01B enables to turn traditional RS485 devices into smart devices which rule out the original weak point at non-connected, non-controllable smart devices. Users can control new devices of traditional RS485 devices smartly via smart phone.

It can also apply for houses, schools, malls, offices, hotels, agriculture, and industries...enormous fields. It can be connected to stereo system, HVAC system or television equipment. You can choose suitable scenes which meet your real need to create various 485 control commands. Netvox is here to take you to IoT Smart life.

## Netvox Technology Co., Ltd.

No. 21-1, Sec. 1, Zhong Hua West Rd., Tainan, Taiwan TEL: +886-6-2617641 FAX: +886-6-2656120 www.netvox.com.tw

Wechat:

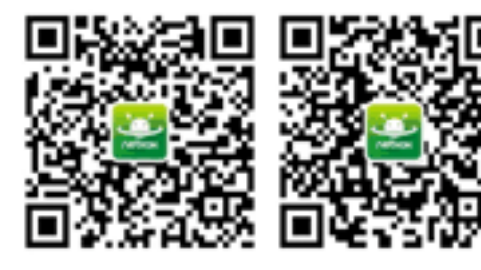

LoRa

zigbee alliance member

Netvox Smart Butler

Netvox Smart Life